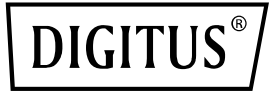

# 4K HDBaseT™ 1x4 HDMI Extender Splitter Set, 150 m

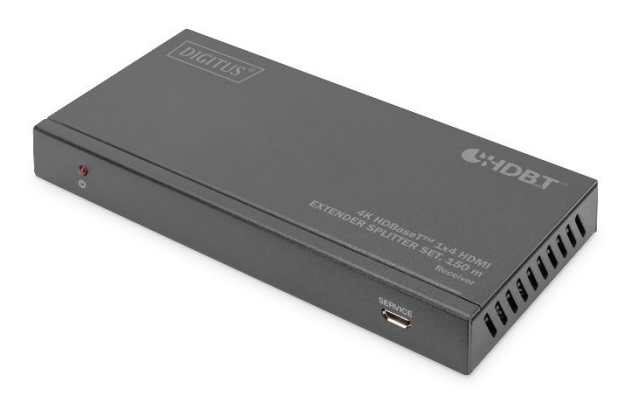

Handbuch DS-55510

## Inhaltsverzeichnis

| 1. | Einleitung                    | 2  |
|----|-------------------------------|----|
| 2. | Hauptmerkmale                 | 3  |
| 3. | Packungsinhalt                | 3  |
| 4. | Technische Daten              | 4  |
| 5. | Bedienelemente und Funktionen | 6  |
|    | 5.1. Sender                   | 6  |
|    | 5.2. HDBaseT Empfänger        | 9  |
|    | 5.3. IR Pin Definition        | 11 |
| 6. | EDID Modus                    | 12 |
| 7. | ASCII Kommandos               | 13 |
| 8. | Anschluss-Beispiel            | 19 |

### 1. Einleitung

Das DIGITUS® 4K HDBaseT<sup>™</sup> HDMI Extender Splitter Set verteilt das Eingangssignal auf bis zu vier Ausgabegeräte über eine Distanz von bis 120 m (4K/60Hz, 4:4:4) bzw. auf bis zu 150 m (Full HD, 1080p/60Hz) über ein CAT6/7/8 Kabel. Unterstüzt werden IR- sowie RS232 Signal-Übertragung, Audio-Extraktion (Digital/Analog) sowie EDID-Management. Dank PoC Funktionalität muss lediglich der Sender extern mit Strom versorgt werden. Über den HDMI Loop-Out an der Sendeeinheit lässt sich ein lokaler Monitor anschließen, um die Ausgabe an den Empfänger zu kontrollieren.

# 2. Hauptmerkmale

- Unterstützt HDBaseT<sup>™</sup> 1.0 über CAT6A/7/8 Kabel bis 100 m
- Unterstützt 4K2K/60Hz (4:4:4)
- Maximale Übertragungsdistanz (UHD 4K2K): 120 m
- Maximale Übertragungsdistanz (Full HD 1080p): 150 m
- EDID-Management
- HDMI Loop-Out an der Sendeeinheit
- PoC (Power over Cable) lediglich die Sendeeinheit benötigt ein externes Netzteil
- Video-Bandbreite: 18 Gbps
- HDCP 2.2 / 1.4
- RS232-Signalübertragung

### 3. Packungsinhalt

- 1x HDBaseT<sup>™</sup> Extender Splitter (Sendeeinheit)
- 4x HDBaseT<sup>™</sup> Empfänger
- 5x IR-Sender-Kabel (1,5 m)
- 5x IR-Empfänger-Kabel (1,5 m)
- 1x Netzteil (DC 24V/2,7A, 1,5 m)
- 5x 3-Pin Phoenix-Connector
- 5x 5-Pin Phoenix-Connector
- 10x Montage-Platte
- 1x Bedienungsanleitung

## 4. Technische Daten

| Technisches                          |                                                                                                    |  |  |
|--------------------------------------|----------------------------------------------------------------------------------------------------|--|--|
| ESD-Schutz                           | Menschliches Körpermodell<br>±8kV (Luftspaltentladung) &<br>±4kV (Kontaktentladung)                                                                                                    |  |  |
| Verbindung                           |                                                                                                    |  |  |
| Anschlüsse/Schalter<br>Sendeeinheit: | <ul> <li>1x HDMI Eingang (4K/60Hz) -<br/>Anschluss Signalquelle</li> <li>4x RJ45 (HDBaseT<sup>™</sup>) Ausgang -<br/>Anschluss CAT Übertragungskabel</li> <li>1x HDMI Loop-Out / Ausgang -<br/>Anschluss lokaler Monitor (Quell-<br/>Gerät)</li> <li>1x IR Eingang zum Empfangen von<br/>Fernbedienungssignalen</li> <li>1x IR Ausgang zur Kontrolle des<br/>Quellgeräts</li> <li>1x RS232 (3-Pin Phoenix) für RS232-<br/>Befehlsübertragung</li> <li>1x COAX (Digital)</li> <li>1x L/R (Analog)</li> <li>1x Netzteil Eingang (DC 24V/2,7A),<br/>Schraub-Connector - Anschluss<br/>externes Netzteil</li> <li>1x EDID Managment (Umschalter)</li> <li>1x An/Aus Schalter</li> </ul> |  |  |
| Anschlüsse<br>Empfängereinheiten:    | <ul> <li>1x HDMI Ausgang (4K/60Hz) -<br/>Anschluss Ausgabegerät</li> <li>1x RJ45 Eingang (HDBaseT™) -<br/>Anschluss CAT Übertragungskabel</li> </ul>                                                                                                    |  |  |

|                    | <ul> <li>1x RS232 (3-Pin Phoenix) für RS232-<br/>Befehlsübertragung</li> <li>1x 3,5 mm Stereo Audio Ausgang</li> <li>1x IR Eingang zum Empfangen von<br/>Fernbedienungssignalen</li> <li>1x IR Ausgang zur Kontrolle des<br/>Ausgabe-Displays</li> <li>1x Netzteil Eingang (DC 24V/1A),<br/>Schraub-Connector - Anschluss<br/>externes Netzteil</li> <li>1x Micro USB Eingang - Service/FW-<br/>Update</li> </ul> |  |
|--------------------|----------------------------------------------------------------------------------------------------|--|
| Mechanisches       |                                                                                                    |  |
| Gehäuse            | Metall                                                                                                    |  |
| Farbe              | Schwarz                                                                                                    |  |
| Abmessungen        | Sender:<br>220mm (W) × 130mm (D) × 40mm (H)<br>Empfänger:<br>140mm (W) × 65mm (D) × 18mm (H)                                                                                                    |  |
| Gewicht            | Sender: 853g<br>Empfänger: 246g                                                                                                    |  |
| Leistungsaufnahme  | 35W                                                                                                    |  |
| Betriebstemperatur | 0°C ~ 40°C / 32°F ~ 104°F                                                                                                    |  |
| Unterstützt        | Geeignet zur Wandmontage                                                                                                    |  |

## 5. Bedienelemente und Funktionen

### 5.1. Sender

#### Vorderseite

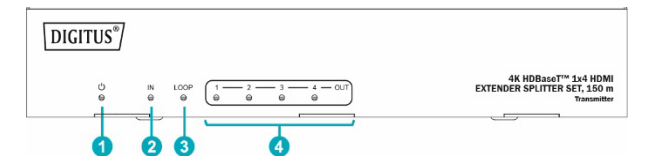

| Nr. | Name      | Funktionsbeschreibung                      |  |
|-----|-----------|--------------------------------------------|--|
| 1   | Power LED | Wenn das Gerät eingeschaltet ist,          |  |
| 1   | POWEILED  | leuchtet die rote Power-LED.               |  |
|     |           | Wenn an den HDMI IN-Anschluss ein          |  |
| 2   | IN LED    | aktives Quellgerät angeschlossen ist,      |  |
|     |           | leuchtet die grüne LED.                    |  |
|     |           | Wenn über den HDMI LOOP OUT-               |  |
| 3   | LOOP LED  | Anschluss ein aktives Anzeigegerät         |  |
|     |           | angeschlossen ist, leuchtet die grüne LED. |  |
|     |           | Wenn über den Anschluss HDBT OUTPUT        |  |
| 4   | OUT (1~4) | ein HDBaseT-Empfänger angeschlossen        |  |
| 4   | LED       | ist, leuchtet die entsprechende grüne      |  |
|     |           | OUT-LED.                                   |  |

### Rückseite

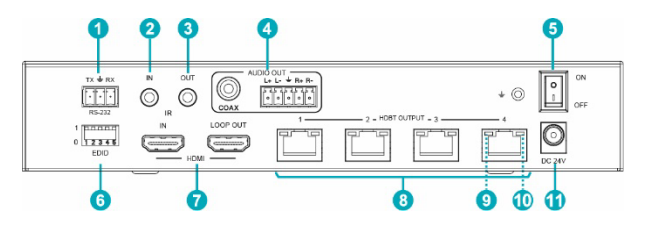

| Nr. | Name                     | Funktionsbeschreibung                                                                                                    |  |  |
|-----|--------------------------|----------------------------------------------------------------------------------------------------|--|--|
| 1   | RS-232                   | <ul> <li>Anschluss an einen PC oder ein</li> <li>Steuersystem über ein 3-poliges</li> <li>Phoenix-Steckerkabel für drei</li> <li>Funktionen: <ol> <li>Aktualisierung der Firmware;</li> <li>Steuerung des Splitters über<br/>RS-232-Befehle;</li> <li>RS-232-Signaldurchschleifung<br/>(vom Sender zum Empfänger oder<br/>vom Empfänger zum Sender).</li> </ol> </li> </ul> |  |  |
| 2   | IR IN                    | Schließen Sie das IR-Empfängerkabel<br>an, das IR-Empfangssignal wird an den<br>"IR OUT"-Anschluss des HDBaseT-<br>Empfängers ausgegeben.                                                                                                    |  |  |
| 3   | IR OUT                   | Schließen Sie das IR-Blaster-Kabel an,<br>das IR-Signal wird vom "IR IN"-<br>Anschluss des HDBaseT-Empfängers<br>gesendet.                                                                                                    |  |  |
| 4   | AUDIO OUT<br>(COAX, L/R) | Koaxialer/symmetrischer Audio-<br>ausgang, Anschluss an Verstärker oder<br>Lautsprecher                                                                                                    |  |  |

| 5  | POWER-           | Drücken Sie diesen Schalter, um das     |  |  |
|----|------------------|-----------------------------------------|--|--|
| ,  | Schalter         | Gerät ein-/auszuschalten.               |  |  |
|    |                  | Dient zur Einstellung des EDID-Modus.   |  |  |
| 6  | EDID DIP         | Siehe Abschnitt "6. EDID Modus" für     |  |  |
|    |                  | Einzelheiten                            |  |  |
|    |                  | IN: HDMI-Eingangsanschluss, Anschluss   |  |  |
|    |                  | an ein HDMI-Quellgerät wie wie DVD      |  |  |
|    |                  | oder Set-Top-Box mit einem HDMI-        |  |  |
|    | Schalter         | Kabel                                   |  |  |
| 7  | HDMI-            | LOOP OUT: HDMI-Loop-                    |  |  |
|    | Anschluss        | Ausgangsanschluss, Anschluss an das     |  |  |
|    |                  | HDMI Anzeigegerät, wie z. B. einem      |  |  |
|    |                  | Fernseher oder Monitor, mit einem       |  |  |
|    |                  | HDMI-Kabel an.                          |  |  |
|    |                  | Anschluss an den HDBT IN-Anschluss      |  |  |
| 8  |                  | des HDBaseT-Receivers mit einem CAT-    |  |  |
|    | Alischiuss (1 4) | Kabel                                   |  |  |
|    |                  | Leuchtet auf: Sender und Empfänger      |  |  |
|    |                  | befinden sich im guten                  |  |  |
|    | Anschluss        | Verbindungsstatus                       |  |  |
| 9  | Signalanzeige    | Blinkend: Sender und Empfänger sind     |  |  |
|    | Lampe (grün)     | in einem schlechten Verbindungsstatus   |  |  |
|    |                  | Dunkel: Sender und Empfänger sind       |  |  |
|    |                  | nicht verbunden                         |  |  |
|    | Datensignal      | Leuchtend: HDMI-Signal mit HDCP         |  |  |
| 10 | Anzeigelampe     | Blinkend: HDMI-Signal ohne HDC          |  |  |
|    | (Orange)         | Dunkel: Kein HDMI-Signal                |  |  |
|    |                  | Stecken Sie das 24-V-DC-Netzteil in das |  |  |
|    |                  | Gerät und verbinden Sie den Adapter     |  |  |
| 11 | DC 24V           | mit einer Steckdose (Hinweis: Der       |  |  |
|    |                  | Sender kann den Empfänger über ein      |  |  |
|    |                  | CAT-Kabel mit Strom versorgen)          |  |  |

### 5.2. HDBaseT Empfänger

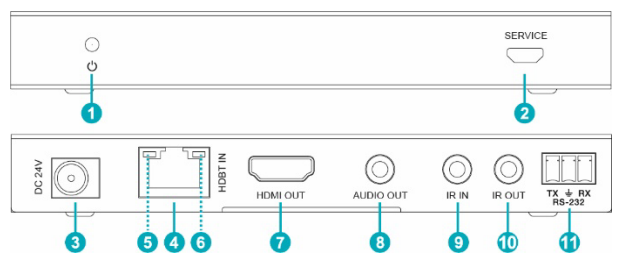

| Nr. | Name                                       | Funktionsbeschreibung                                                                                                    |  |  |
|-----|--------------------------------------------|----------------------------------------------------------------------------------------------------|--|--|
| 1   | Stromanzeige                               | Wenn der Empfänger eingeschaltet ist,<br>leuchtet die Betriebsanzeige leuchtet                                                                                                    |  |  |
| 2   | SERVICE -<br>Anschluss                     | Wird für Firmware-Updates verwendet                                                                                                    |  |  |
| 3   | DC 24V                                     | Stecken Sie das DC 24V/1A-Netzteil in<br>das Gerät und verbinden Sie den<br>Adapter mit einer Steckdose.<br>(Hinweis: Der HDBaseT-Empfänger<br>kann auch vom Sender über ein CAT-<br>Kabel mit Strom versorgt werden) |  |  |
| 4   | HDBT-EINGANG                               | Verbinden Sie das Gerät über ein CAT-<br>Kabel mit dem HDBT OUTPUT-<br>Anschluss des Senders.                                                                                                    |  |  |
| 5   | Anschluss<br>Signalanzeige<br>Lampe (grün) | <ul> <li>Leuchtet auf: Sender und Empfänger<br/>sind in gutem Verbindungsstatus</li> <li>Blinkend: Sender und Empfänger<br/>sind in einem schlechten<br/>Verbindungsstatus</li> </ul>                                 |  |  |

|    |                                          | Dunkel: Sender und Empfänger sind<br>nicht verbunden                                                                                                    |
|----|------------------------------------------|----------------------------------------------------------------------------------------------------|
| 6  | Daten-Signal<br>Anzeigelampe<br>(Orange) | <ul> <li>Leuchtet auf: HDMI-Signal mit HDCP</li> <li>Blinkend: HDMI-Signal ohne HDCP</li> <li>Dunkel: Kein HDMI-Signal</li> </ul>                                            |
| 7  | HDMI OUT                                 | HDMI-Ausgang, Anschluss an ein HDMI-<br>Anzeigegerät wie TV oder Projektor mit<br>einem HDMI-Kabel                                                                           |
| 8  | AUDIO-<br>AUSGANG                        | Audio-Ausgang, Anschluss an einen<br>Verstärker oder Lautsprecher                                                                                                    |
| 9  | IR-EINGANG                               | Schließen Sie das Kabel des IR-<br>Empfängers an. Das IR-Signal wird an<br>den IR OUT-Anschluss des Senders<br>gesendet.                                                     |
| 10 | IR-AUSGANG                               | Schließen Sie das IR-Blaster-Kabel an,<br>das IR-Signal wird vom IR IN-Anschluss<br>des Senders gesendet                                                                     |
| 11 | RS-232                                   | 3-poliger Phoenix-Anschluss für die<br>Übertragung von RS-232-Befehlen. Der<br>RS-232-Befehl wird vom Sender zum<br>Empfänger oder vom Empfänger zum<br>Sender durchgereicht |

### 5.3. IR Pin Definition

Die Definition des IR-Empfängers und des Blaster-Pins lautet wie folgt:

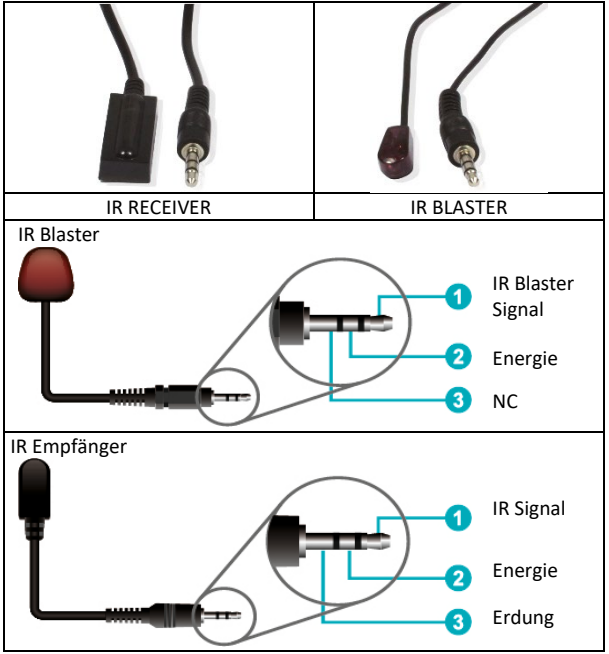

#### Note:

When the angle between the IR receiver and the remote control is  $\pm$  45°, the transmission distance is 0-5 meters; when the angle between the IR receiver and the remote control is  $\pm$  90°, the transmission distance is 0-8 meters.

# 6. EDID Modus

Die Liste der definierten EDID-Einstellungen des Geräts sieht wie folgt aus:

| EDID Modus | EDID Beschreibung                  |
|------------|------------------------------------|
| 11111      | 1080P, Stereo Audio 2.0            |
| 11110      | 1080P, Dolby/DTS 5.1               |
| 11101      | 1080P, HD Audio 7.1                |
| 11100      | 1080I, Stereo Audio 2.0            |
| 11011      | 1080I, Dolby/DTS 5.1               |
| 11010      | 1080I, HD Audio 7.1                |
| 11001      | 1080P 3D, Stereo Audio 2.0         |
| 11000      | 1080P 3D, Dolby/DTS 5.1            |
| 10111      | 1080P 3D, HD Audio 7.1             |
| 10110      | 4K2K30Hz_444, Stereo Audio 2.0     |
| 10101      | 4K2K30Hz_444, Dolby/DTS 5.1        |
| 10100      | 4K2K30Hz_444, HD Audio 7.1         |
| 10011      | 4K2K60Hz_420, Stereo Audio 2.0     |
| 10010      | 4K2K60Hz_420, Dolby/DTS 5.1        |
| 10001      | 4K2K60Hz_420, HD Audio 7.1         |
| 10000      | 4K2K60Hz_444, Stereo Audio 2.0     |
| 01111      | 4K2K60Hz_444, Dolby/DTS 5.1        |
| 01110      | 4K2K60Hz_444, HD Audio 7.1         |
| 01101      | 4K2K60Hz_444, Stereo Audio 2.0 HDR |
| 01100      | 4K2K60Hz_444, Dolby/DTS 5.1 HDR    |
| 01011      | 4K2K60Hz_444, HD Audio 7.1HDR      |
| 01010      | COPY_FROM_LOOP OUT                 |
| 01001      | COPY_FROM_HDBT OUT1                |
| 01000      | COPY_FROM_HDBT OUT2                |
| 00111      | COPY_FROM_HDBT OUT3                |
| 00110      | COPY_FROM_HDBT OUT4                |

| 00101 | 1080P, Stereo Audio 2.0 |
|-------|-------------------------|
| 00100 | 1080P, Stereo Audio 2.0 |
| 00011 | 1080P, Stereo Audio 2.0 |
| 00010 | 1080P, Stereo Audio 2.0 |
| 00001 | 1080P, Stereo Audio 2.0 |
| 00000 | PC control mode         |

### 7. ASCII Kommandos

Das Produkt unterstützt auch ASCII-Befehlssteuerung. Verbinden Sie den RS-232-Anschluss des Geräts mit einem 3-poligen Phoenix-Anschlusskabel an einen PC an. Öffnen Sie dann ein serielles Befehlstool auf dem PC, um ASCII-Befehle zur Steuerung des Geräts zu senden. Die ASCII-Befehlsliste für das Produkt ist unten dargestellt.

| ASCII Kommandos |                                                                                    |                    |                                                                                                    |                       |  |  |
|-----------------|------------------------------------------------------------------------------------|--------------------|----------------------------------------------------------------------------------------------------|-----------------------|--|--|
| Protokoll der s | Protokoll der seriellen Schnittstelle.                                             |                    |                                                                                                    |                       |  |  |
| Baudrate: 115.  | 200, Datenbits: 8bit, Stoppb                                                       | its: 1, Prufbit: 0 |                                                                                                    |                       |  |  |
| x - Parameter   | 1                                                                                  |                    |                                                                                                    |                       |  |  |
| y - Parameter   | 2                                                                                  |                    |                                                                                                    |                       |  |  |
| ! - Begrenzer   |                                                                                    |                    |                                                                                                    |                       |  |  |
| Befehlscode     | Funktionsbeschreibung                                                              | Beispiel           | Feedback                                                                                                  | Grundein-<br>stellung |  |  |
| s power z!      | Ein- und Ausschalten des<br>Geräts,<br>z=0°1 (z=0 Ausschalten,<br>z=1 einschalten) | s power 1!         | Einschalten<br>System wird<br>initialisiert<br>Initialisierung<br>abgeschlossen!<br>FW-Version<br>x.xx.xx | einschalten           |  |  |
| r power!        | Aktuellen Energiestatus<br>abfragen                                                | r power!           | einschalten/aus<br>schalten                                                                               |                       |  |  |
| s reboot!       | Neustart des Geräts                                                                | s reboot!          | Neustart<br>System wird<br>initialisiert<br>Initialisierung<br>abgeschlossen!                             |                       |  |  |

|                |                                                                                                    |               | FW-Version                                                                                                    |  |
|----------------|----------------------------------------------------------------------------------------------------|---------------|----------------------------------------------------------------------------------------------------|--|
|                |                                                                                                    |               | x.xx.xx                                                                                                    |  |
| System-Einrich | tung                                                                                                    |               |                                                                                                    |  |
| help!          | Alle Befehle auflisten                                                                                               | help!         |                                                                                                    |  |
| r type!        | Gerätemodell abrufen                                                                                                 | r type!       | HDC-<br>SPB14H150                                                                                                    |  |
| r status!      | Aktuellen Status des<br>Geräts abfragen                                                                              | r status!     | Abrufen des<br>gesamten<br>Gerätestatus:<br>Strom, An/Aus-<br>Verbindung,<br>Edid-Modus                                                                          |  |
| r fw version!  | Firmware-Version<br>abfragen                                                                                         | r fw version! | MCU BOOT:<br>Vx.xx.xx<br>MCU APP:<br>Vx.xx.xx                                                                                                    |  |
| r link in!     | Abfrage des<br>Verbindungsstatus des<br>Eingangsports                                                                | r link in!    | HDMI IN:<br>anschließen                                                                                                    |  |
| r link out y!  | Abfrage des<br>Verbindungsstatus des<br>des y-Ausgangsports,<br>y=0~5 (0=alle,<br>1~4=HDBT 1~4, 5 =<br>Schleife aus) | r link out 1! | hdmi loop out:<br>anschließen<br>hdbt ausgang 1:<br>anschließen                                                                                                  |  |
| s reset!       | Zurücksetzen auf<br>Werkseinstellungen                                                                               | s reset!      | Zurücksetzen<br>auf Werks-<br>einstellungen<br>Werksein-<br>stellungen<br>System wird<br>initialisier<br>Initialisier<br>abgeschlossen!<br>FW-Version<br>x.xx.xx |  |

| Einstellung der Ausgabe |                                                                                                    |                                                  |                                                                                                    |            |
|-------------------------|----------------------------------------------------------------------------------------------------|--------------------------------------------------|----------------------------------------------------------------------------------------------------|------------|
| s hdmi stream<br>z!     | hdmi loop output<br>stream ein/aus<br>einstellen<br>z=0~1 (0:deaktivieren,<br>1:aktivieren)                       | s hdmi stream 1 !                                | hdmi loop out<br>aktivieren<br>Stream<br>hdmi loop out<br>deaktivieren<br>Stream                                                                                                    | aktivieren |
| s hdmi hdcp z!          | hdmi Schleifenausgang<br>hdcp ein/aus<br>z=0~1 (0:deaktivieren,<br>1:aktivieren)                                  | s hdmi hdcp 1!                                   | hdmi loop out<br>aktivieren<br>hdcp<br>hdmi loop out<br>deaktivieren<br>hdcp                                                                                                    | enable     |
| s hdbt y hdcp z!        | Einstellen des hdbt-<br>Ausgangs y<br>hdcp ein/aus,<br>y=0~4 (0=all) z=0~1<br>(0:deaktivieren,<br>1:aktivieren)   | s hdbt 1 hdcp 1 !<br>s hdbt 0 hdcp 1 !           | Aktivieren von<br>hdbt-Ausgang 1<br>hdcp<br>hdbt-Ausgang 1<br>deaktivieren<br>hdcp<br>Aktivieren hdbt<br>alle Ausgänge<br>hdcp<br>Deaktivieren<br>hdbt alle<br>Ausgänge<br>hdcp         | enable     |
| s hdbt y stream<br>z!   | Einstellen des hdbt-<br>Ausgangs y<br>stream ein/aus, y=0~4<br>(0=all) z=0~1<br>(0:deaktivieren,<br>1:aktivieren) | s hdbt 1 stream<br>1 !<br>s hdbt 0 stream<br>1 ! | Aktivieren von<br>hdbt Ausgang 1<br>Stream<br>hdbt-Ausgang 1<br>deaktivieren<br>Stream<br>Aktivieren hdbt<br>alle Ausgänge<br>Stream<br>Deaktivieren<br>hdbt alle<br>Ausgänge<br>Stream | enable     |
| r hdmi stream!          | hdmi loop out stream<br>abrufen<br>Status                                                                         | r hdmi stream!                                   | hdmi-Ausgang<br>aktivieren<br>Stream                                                                                                    |            |

| r hdmi hdcp!      | Abfrage des hdmi loop<br>out hdcp<br>Status                                                                                                    | r hdmi hdcp!      | hdmi-Ausgang<br>aktivieren<br>hdcp                                                                              |                                |
|-------------------|----------------------------------------------------------------------------------------------------|-------------------|----------------------------------------------------------------------------------------------------|--------------------------------|
| r hdbt y hdcp!    | Abfrage des hdbt-<br>Ausgangs y<br>hdcp-Status, y=0~4<br>(0=all)                                                                                                    | r hdbt 1 hdcp!    | Aktiviert hdbt-<br>Ausgang 1<br>Stream                                                                          |                                |
| r hdbt stream!    | Hdbt-Ausgang y<br>abrufen stream status,<br>y=0~4(0=all)                                                                                                    | r hdbt 1 stream!  | Aktivieren Sie<br>hdbt output 1<br>Stream                                                                       |                                |
| EDID Setting      |                                                                                                    |                   |                                                                                                    |                                |
| s edid in from z! | Eingangs-EDID von der<br>Voreinstellung einstellen<br>EDID z, z=1~27<br>1. 1080p, Stereo-Audio<br>2.0<br>2. 1080p, Dolby/DTS 5.1<br>3. 1080p, HD-Audio 7.1<br>4. 1080i, Stereo-Audio<br>2.0<br>5. 1080i, Dolby/DTS 5.1<br>6. 1080i, HD-Ton 7.1<br>7. 3D, Stereo-Audio 2.0<br>8. 3D, Dolby/DTS 5.1<br>9. 3D, HD-Ton 7.1<br>10. 4K2K30_444,<br>Stereo-Audio 2.0<br>11. 4K2K30_444,<br>Stereo-Audio 2.0<br>11. 4K2K30_444, HD-<br>Audio 7.1<br>15. 4K2K60_420,<br>Dolby/DTS 5.1<br>15. 4K2K60_420,<br>Dolby/DTS 5.1<br>15. 4K2K60_420,<br>Dolby/DTS 5.1<br>15. 4K2K60_424,<br>HD-<br>Audio 7.1 | s edid in from 1! | Eingangs-<br>EDID:1080p,<br>Stereo-Audio<br>2.0<br>Bitte schalten<br>Sie den EDID<br>Dip-Schalter auf<br>00000! | 1080p,<br>Stereo,<br>Audio 2.0 |

|                                 | 19. 4K2K60_444,<br>Stereo-Audio 2.0 HDR<br>20. 4K2K60_444,<br>Dolby/DT5 5.1 HDR<br>21. 4K2K60_444,<br>HD Audio 7.1 HDR<br>22. Kopieren von hdmi<br>loop out<br>23. Kopieren von hdbt<br>Ausgang 1<br>24. Kopieren von hdbt<br>Ausgang 2<br>25. Kopieren von hdbt<br>Ausgang 3<br>26. Kopieren von hdbt<br>Ausgang 4 |                                  |                                                              |  |
|---------------------------------|----------------------------------------------------------------------------------------------------|----------------------------------|--------------------------------------------------------------|--|
|                                 | verwenden                                                                                                    |                                  |                                                              |  |
| s edid user1 00<br>FF FF FF FF! | Benutzer1 EDID-Daten<br>einstellen                                                                                                    | s edid user1 00<br>ff ff ff ff ! | Benutzer1 EDID<br>data: 00<br>FF FF                          |  |
| r edid user1!                   | Abrufen der EDID-Daten<br>von Benutzer 1                                                                                                    | r edid user1!                    | Benutzer1<br>EDID-Daten: 00<br>FF FF FF FF FF<br>FF FF<br>00 |  |
| r edid in!                      | EDID-Status des                                                                                                    | r edid in!                       |                                                              |  |
| 1.1. I.I.I.                     | cingangs auruten                                                                                                    | 1.1.2.1.4.1                      |                                                              |  |
| r edid in data!                 | des HDMI-Eingangs                                                                                                    | r eaid in data!                  |                                                              |  |

| RS-232 BYPASS Einstellung                     |                                                                                                    |                                                         |                                                                                                    |       |
|-----------------------------------------------|----------------------------------------------------------------------------------------------------|---------------------------------------------------------|----------------------------------------------------------------------------------------------------|-------|
| s rs232 bypass<br>hdbt y!                     | RS-232 Anschluss an<br>HDBT out1 Empfänger<br>RS-232 Anschluss<br>einstellen, y=0~5 (0=all,<br>1~4= hdbt out 1~4<br>5=NC)                                                | s rs232 bypass y=0<br>hdbt 1!                           | RS-232<br>Anschluss an<br>HDBT OUT1<br>RS-232 nicht<br>verbunden mit<br>HDBT OUT                                                  | y=0   |
| r rs232 bypass!                               | RS-232-Port abfragen,<br>der mit HDBT out<br>verbunden ist<br>Empfänger-RS-232-Port                                                                                      | r rs232 bypass!                                         | RS-232-<br>Verbindung mit<br>HDBT OUT1<br>RS-232-<br>Verbindung zu<br>allen HDBT OUT<br>RS-232 nicht<br>mit HDBT OUT<br>verbinden |       |
| s device baud<br>w size x stop y<br>parity z! | Steuergerät des<br>Empfängers einstellen<br>COM-Port-Einstellung,<br>w=2400, 4800, 9600,<br>19200, 38400, 57600,<br>115200, x=7,8<br>y=1,2, z=keine, gerade,<br>ungerade | s device baud<br>57600 size 8<br>stop 1 parity<br>none! | Empfängergerät<br>COM Port-<br>Einstellung<br>Baudrate:<br>57600<br>Datengröße: 8,<br>Stop: 1<br>Parität: keine                   |       |
| s rs232 time x!                               | RS232-Sendebefehl<br>einstellen<br>Wartezeit<br>x=200~5000ms                                                                                                    | s rs232 time<br>200!                                    | RS-232-Befehl<br>senden<br>Wartezeit<br>200ms                                                                                     | 200ms |

### 8. Anwendungsbeispiel

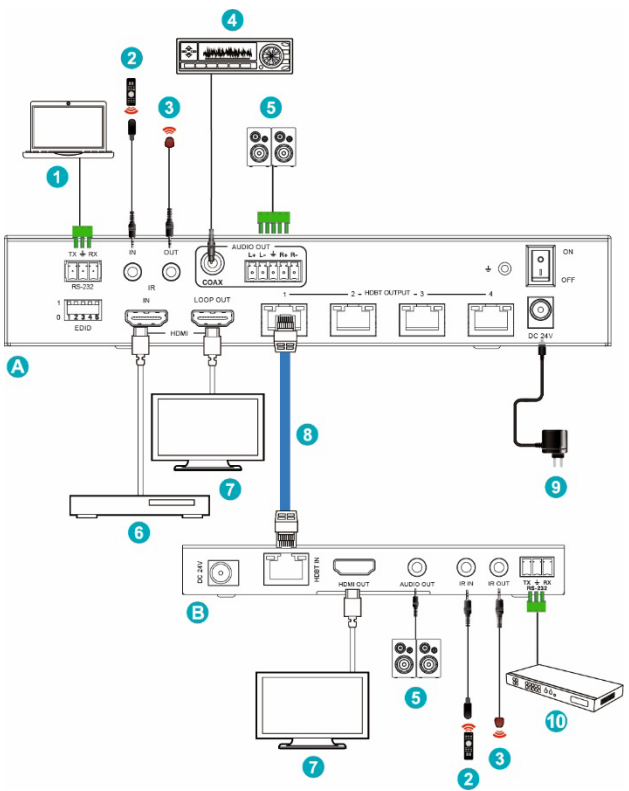

| А | Sender       | 5  | 2.0 Lautsprecher                |
|---|--------------|----|---------------------------------|
| В | Empfänger    | 6  | DVD- oder Blu-ray-Spieler       |
| 1 | PC           | 7  | UHDTV                           |
| 2 | IR-Empfänger | 8  | Kat. 6/6a/7                     |
| 3 | IR-Blaster   | 9  | Netzgerät                       |
| 4 | Verstärker   | 10 | HDMI-Matrix mit RS-232-Funktion |

### Haftungsausschluss

Die Begriffe HDMI und HDMI High-Definition Multimedia Interface, und das HDMI-Logo sind Marken oder eingetragene Marken von HDMI Licensing LLC in den Vereinigten Staaten und anderen Ländern.

HDBaseT<sup>™</sup> und das HDBaseT Alliance-Logo sind Marken der HDBaseT Alliance.

Hiermit erklärt die ASSMANN Electronic GmbH, dass die Konformitätserklärung Teil des Versandinhalts ist. Sollte die Konformitätserklärung fehlen, können Sie diese per Post unter der unten angegebenen Herstelleradresse anfordern.

#### www.assmann.com

Assmann Electronic GmbH Auf dem Schüffel 3 58513 Lüdenscheid Germany

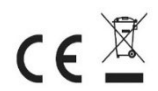